## buuctf web Secret File

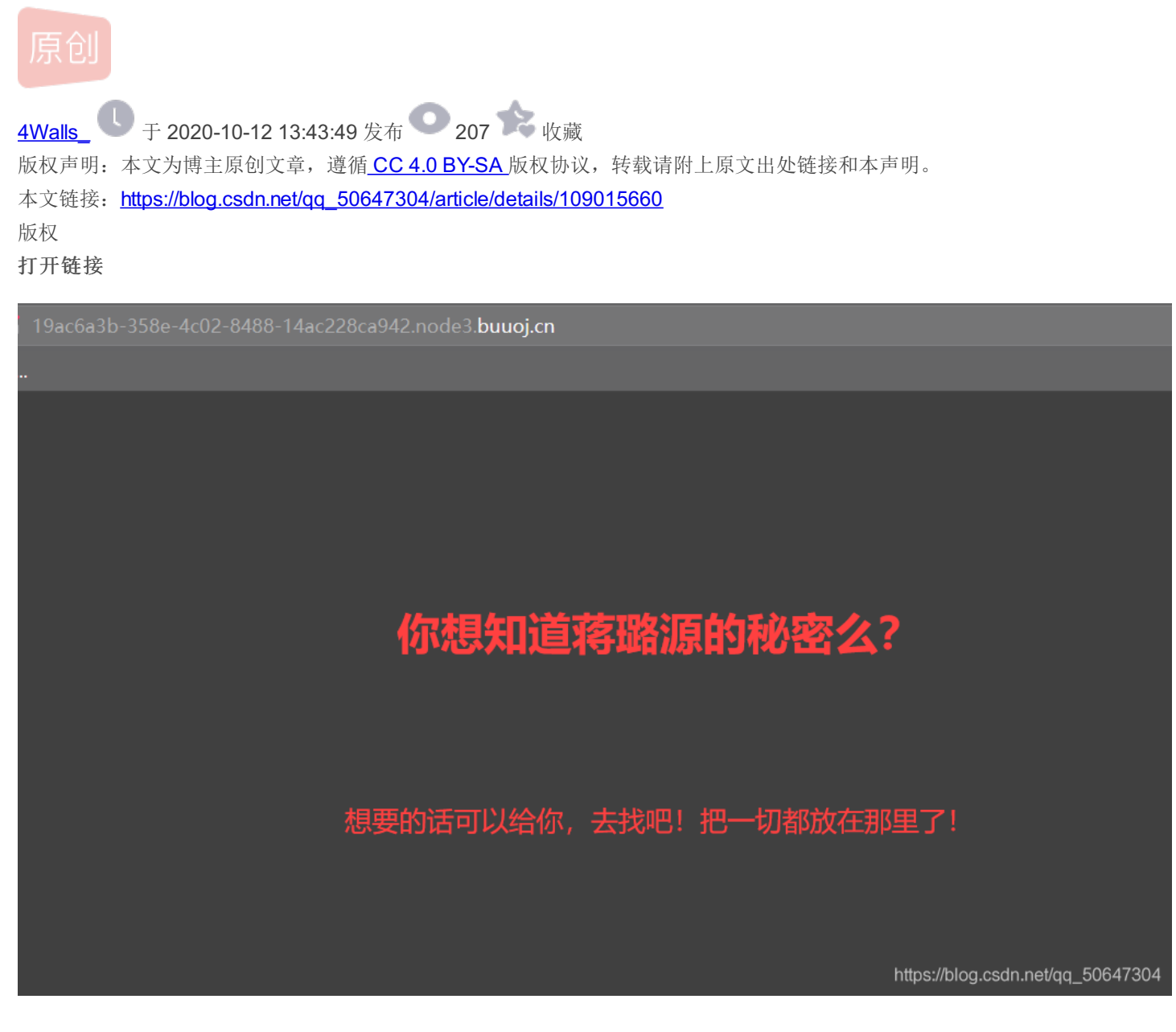

直接F12查看源代码,发现一个超链接Archive\_room.php

```
<body style="background-color:black;"><br><br><br><br>><br>><br>><br<br>><h1 style="font-family:verdana;color:red;text-align:center;">你
```

https://blog.csdn.net/qq\_50647304

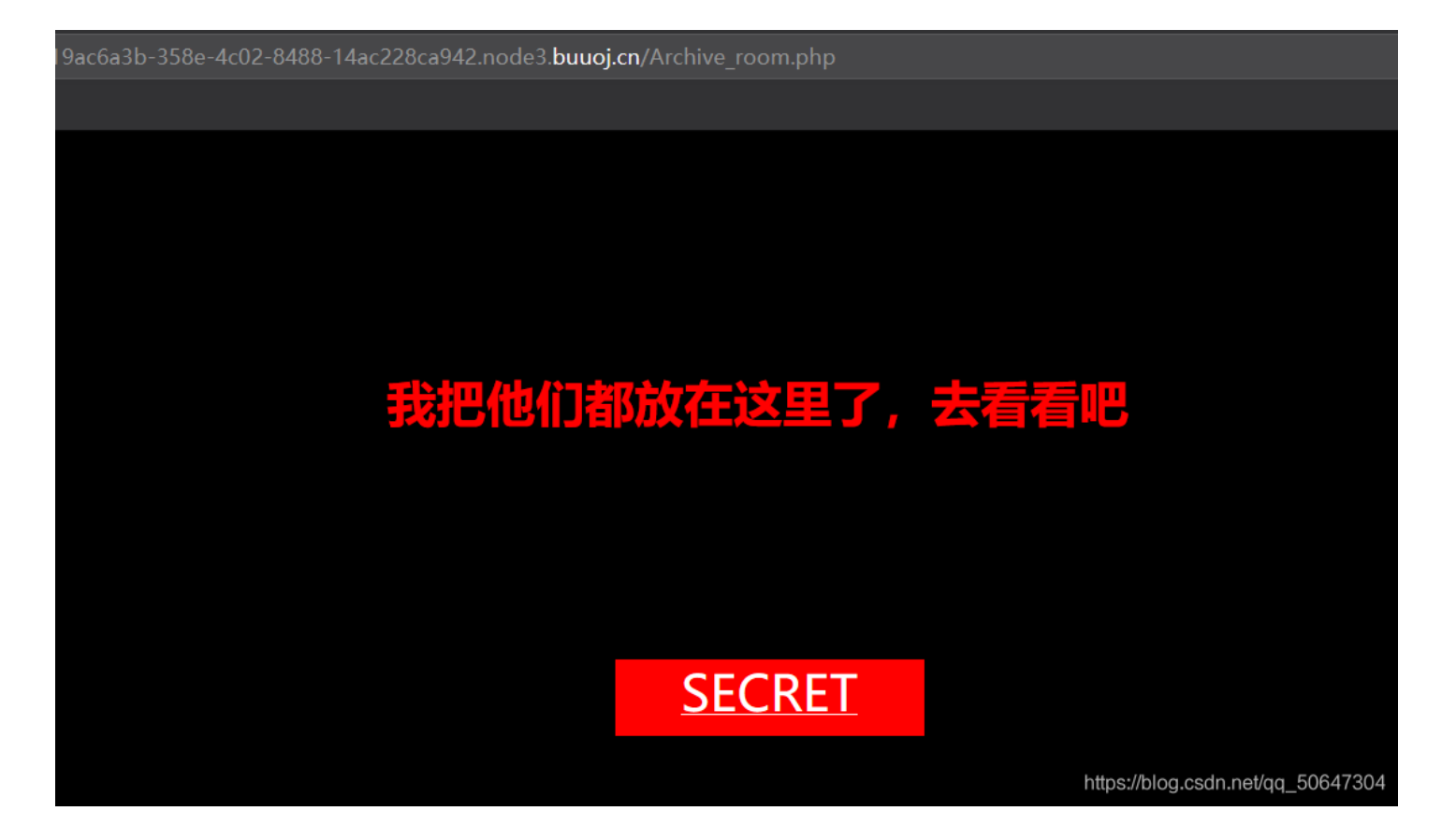

点击secret跳转到end.php页面

19ac6a3b-358e-4c02-8488-14ac228ca942.node3.buuoj.cn/end.php

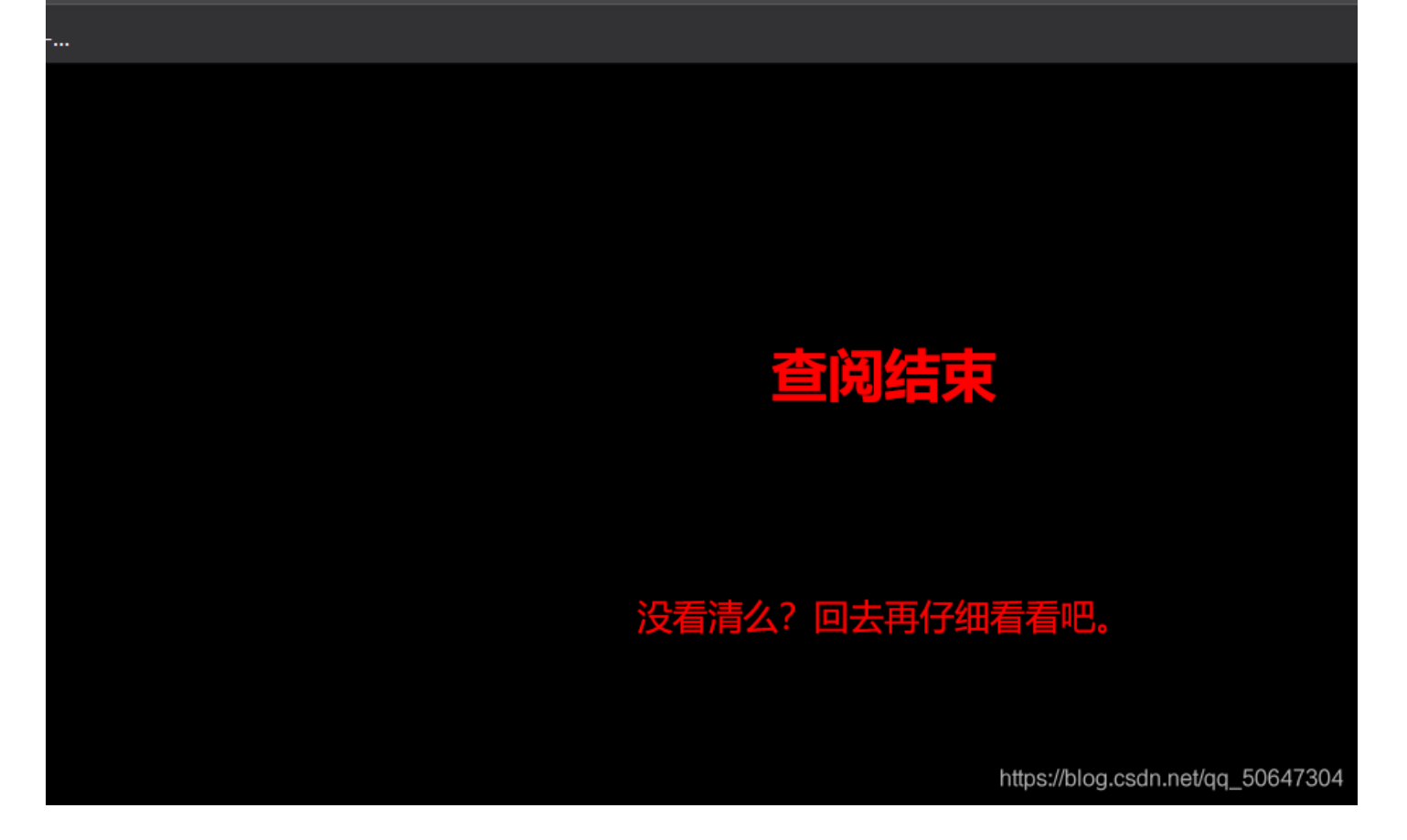

跳转的时间很快,我们要用抓包工具**burp suite** 先打开拦截请求

| Burp Project 测试器 重发器 窗口 帮助              |       |       |    |     |     |     |      |  |
|-----------------------------------------|-------|-------|----|-----|-----|-----|------|--|
| (1) (1) (1) (1) (1) (1) (1) (1) (1) (1) | 目标 代理 | 测试器 重 | 友器 | 定序器 | 编码器 | 对比器 | 插件扩展 |  |
| 截断 HTT                                  | 选项    |       |    |     |     |     |      |  |
|                                         |       |       |    |     |     |     |      |  |
| 放包                                      | 废包    | 拦截请   | ī求 | 行动  |     |     |      |  |
| Raw 头 Hex                               |       |       |    |     |     |     |      |  |
|                                         |       |       |    |     |     |     |      |  |

https://blog.csdn.net/qq\_50647304

在火狐浏览器打开代理设置

le burp

地址栏输入题目链接,回车,发现burpsuite闪动说明抓到了包,点击放包,在HTTP历史记录中查看记录,发现 secr3t.php

| 1279 http://19ac6a3b-358e-4c0 GET      | /action.php                        |  |  |  |  |  |  |
|----------------------------------------|------------------------------------|--|--|--|--|--|--|
| 1278 GET                               | /public/common/libs/jquery/jquer 🗸 |  |  |  |  |  |  |
| 1277 . POST                            | /submit/activity-stream/sessions   |  |  |  |  |  |  |
| 1276GET                                | /public/common/libs/iquery/iquer   |  |  |  |  |  |  |
| 请求响应                                   |                                    |  |  |  |  |  |  |
| Raw 头 Hex HTML Render                  |                                    |  |  |  |  |  |  |
| HTTP/1.1 302 Found                     |                                    |  |  |  |  |  |  |
| Server: openresty                      |                                    |  |  |  |  |  |  |
| Date: Sun, 11 Oct 2020 11:46:59 GMT    |                                    |  |  |  |  |  |  |
| Content-Type: text/html; charset=UTF-8 |                                    |  |  |  |  |  |  |
| Content-Length: 63                     |                                    |  |  |  |  |  |  |
| Connection: close                      |                                    |  |  |  |  |  |  |
| Location: end.php                      |                                    |  |  |  |  |  |  |
| X-Powered-By: PHP/7.3.11               |                                    |  |  |  |  |  |  |
| html                                   |                                    |  |  |  |  |  |  |
| <html></html>                          |                                    |  |  |  |  |  |  |
| <1                                     |                                    |  |  |  |  |  |  |
| secr3t.php                             |                                    |  |  |  |  |  |  |
|                                        |                                    |  |  |  |  |  |  |
|                                        |                                    |  |  |  |  |  |  |
|                                        |                                    |  |  |  |  |  |  |
|                                        |                                    |  |  |  |  |  |  |
|                                        |                                    |  |  |  |  |  |  |

访问http://19ac6a3b-358e-4c02-8488-14ac228ca942.node3.buuoj.cn/secr3t.php

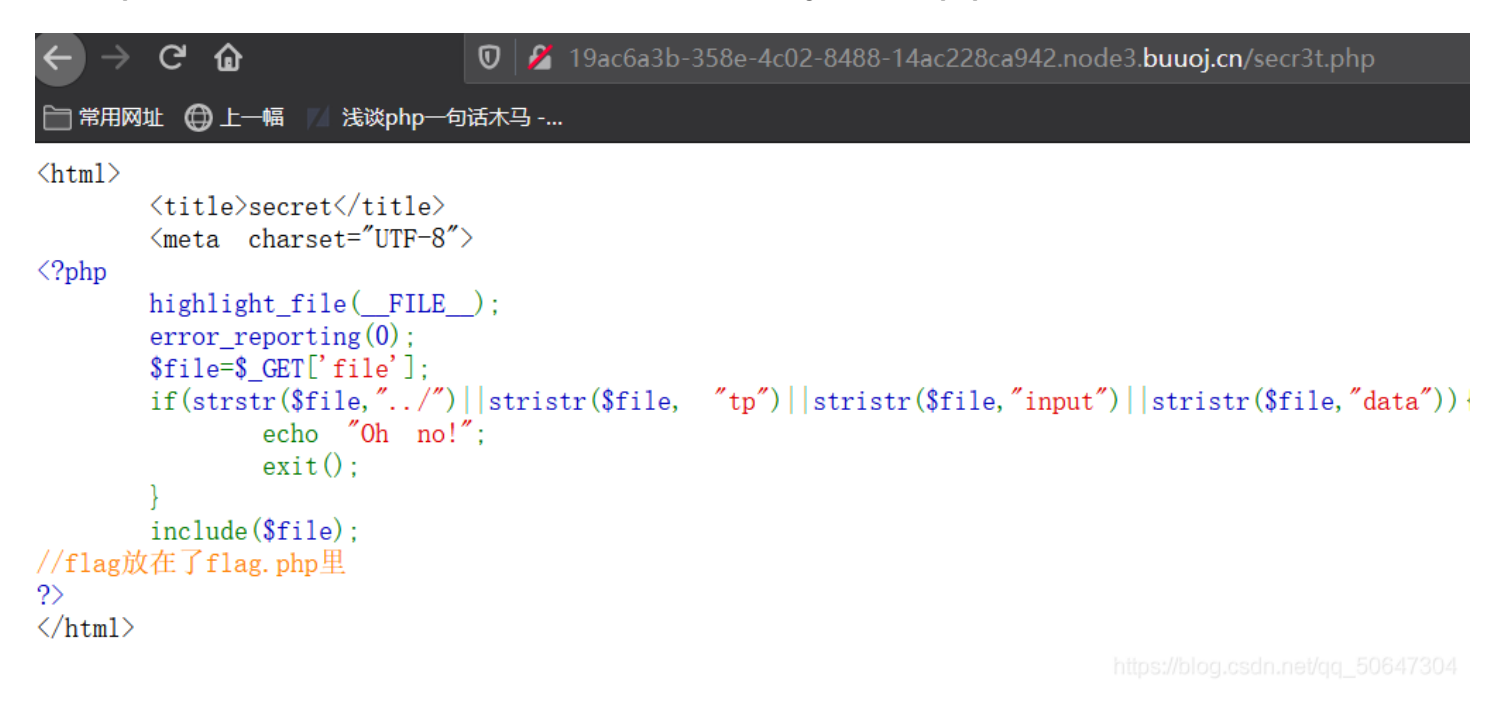

访问http://19ac6a3b-358e-4c02-8488-14ac228ca942.node3.buuoj.cn/flag.php,发现什么都没有

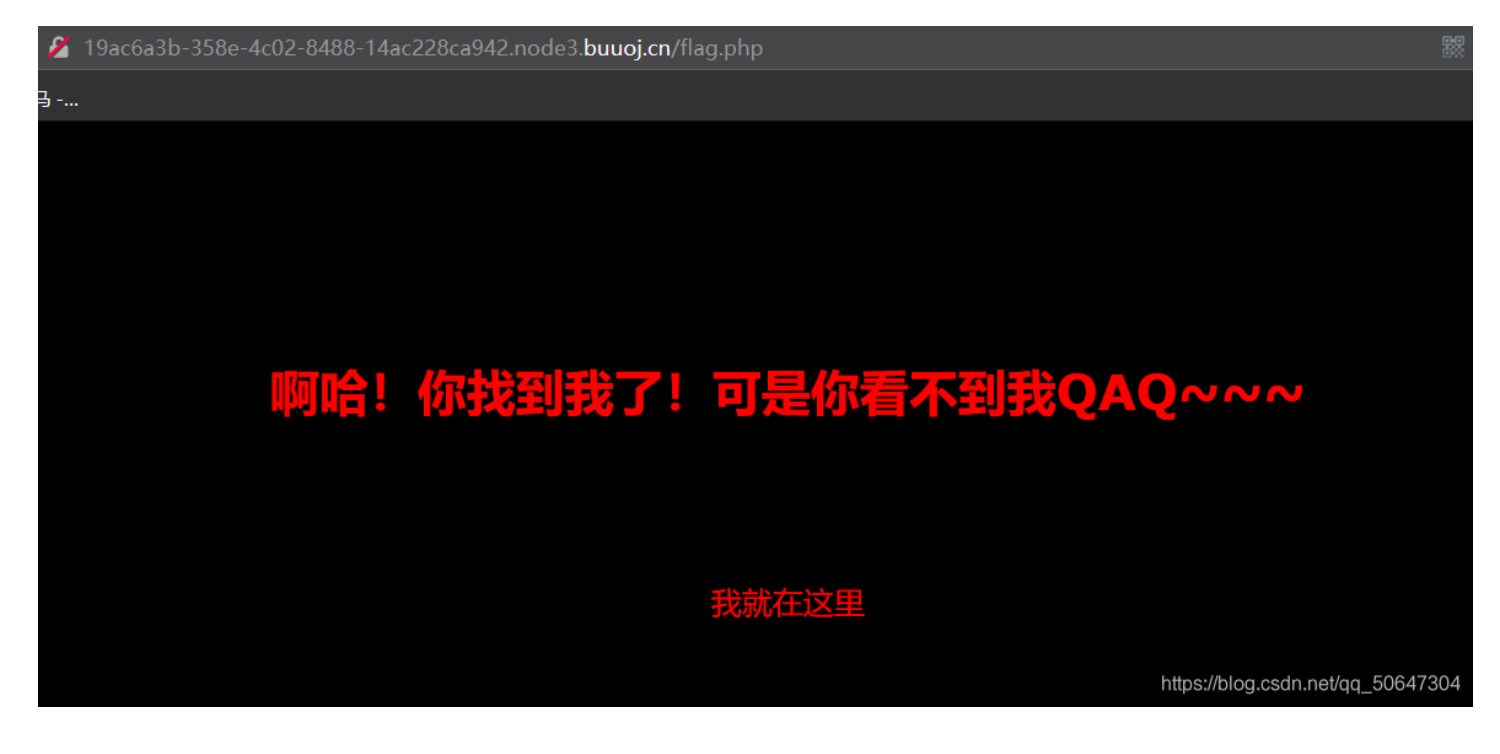

那么有可能是php伪协议中的 php://filter,可以用来读取文件和源码,

上面的源码中的变量file是以get方式提交的

payload:

file=php://filter/read=convert.base64-encode/resource=flag.php

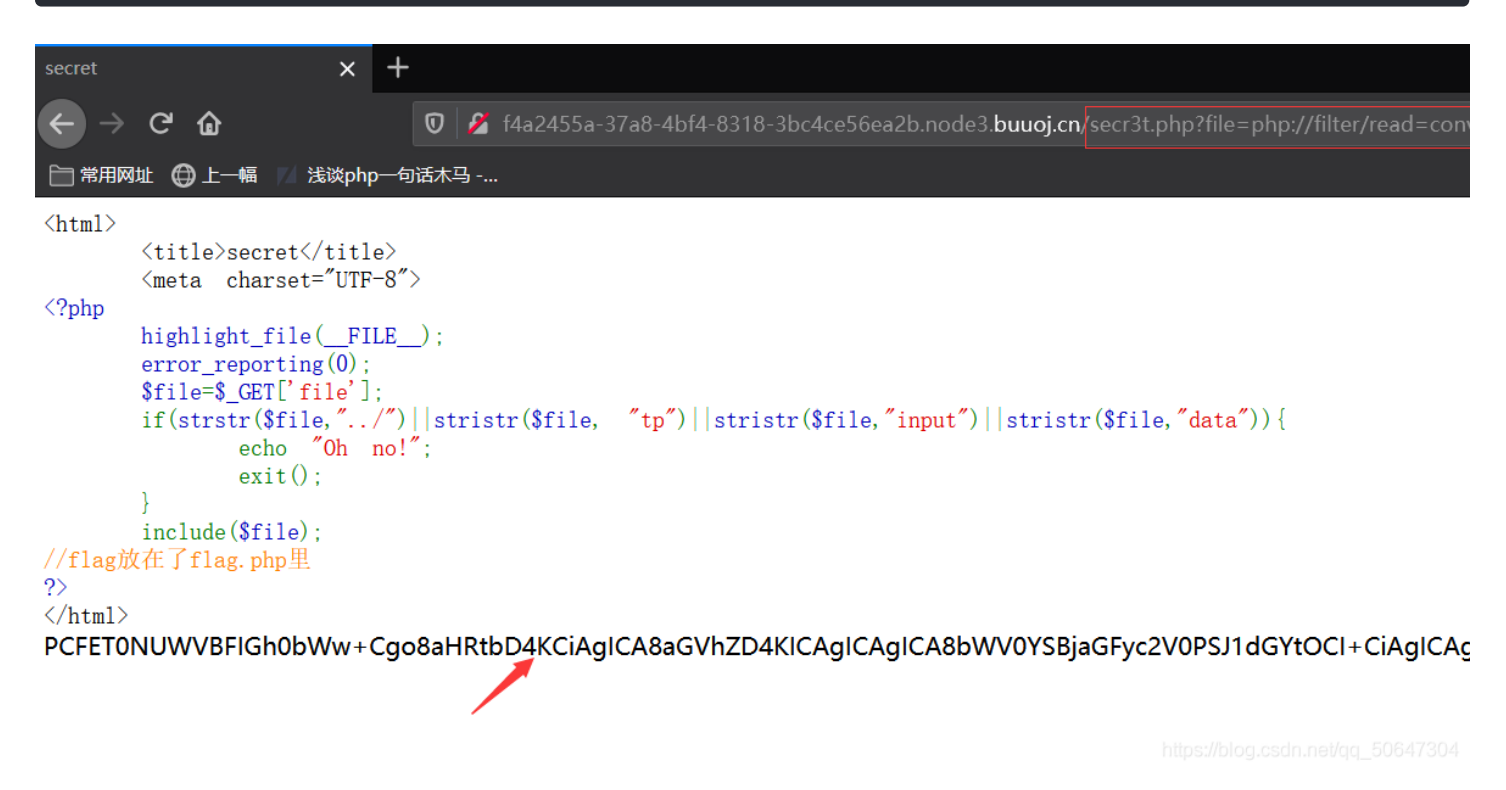

得到一串base64编码,直接F12在查看器中双击复制该编码并解码得到flag